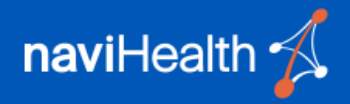

| Audience                     | naviHealth External Users ( <b>nH Coordinate</b> and <b>nH Access</b> )                                                                                                    |  |  |
|------------------------------|----------------------------------------------------------------------------------------------------|--|--|
| Contents                     | <ol> <li>Overview</li> <li>Setup/First-time Login</li> <li>Setup Email as a Factor</li> <li>Profile Page to Add an Authentication Factor</li> <li>Setup SMS and Voice as a Factor</li> </ol>                                                                                                    |  |  |
| Overview<br>Back to Contents | This work instruction provides guidance on how to set up multi-factor<br>authentication (MFA) for external users of naviHealth applications, like<br>nH Coordinate or nH Access. All users of naviHealth applications are<br>required to set up MFA.<br>Multi-factor authentication is an authentication method that requires the<br>user to provide two or more verification factors to gain access to a<br>resource such as an application or online account. MFA decreases the<br>likelihood of a successful cyber-attack.<br>naviHealth set up a two-factor model where the first factor is something<br>the user knows, such as their username and password, and the second<br>factor is something the user has in their possession which is unique to them,<br>such as a onetime password which is sent via email or text.<br>For any issues or questions, see the Multi-Factor Authentication FAQ at the<br>end of this document or contact the nH Coordinate or nH Access support<br>team. |  |  |

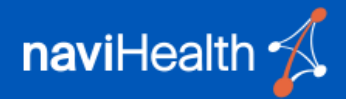

# If you have naviHealth account credentials you are required to setup MFA.

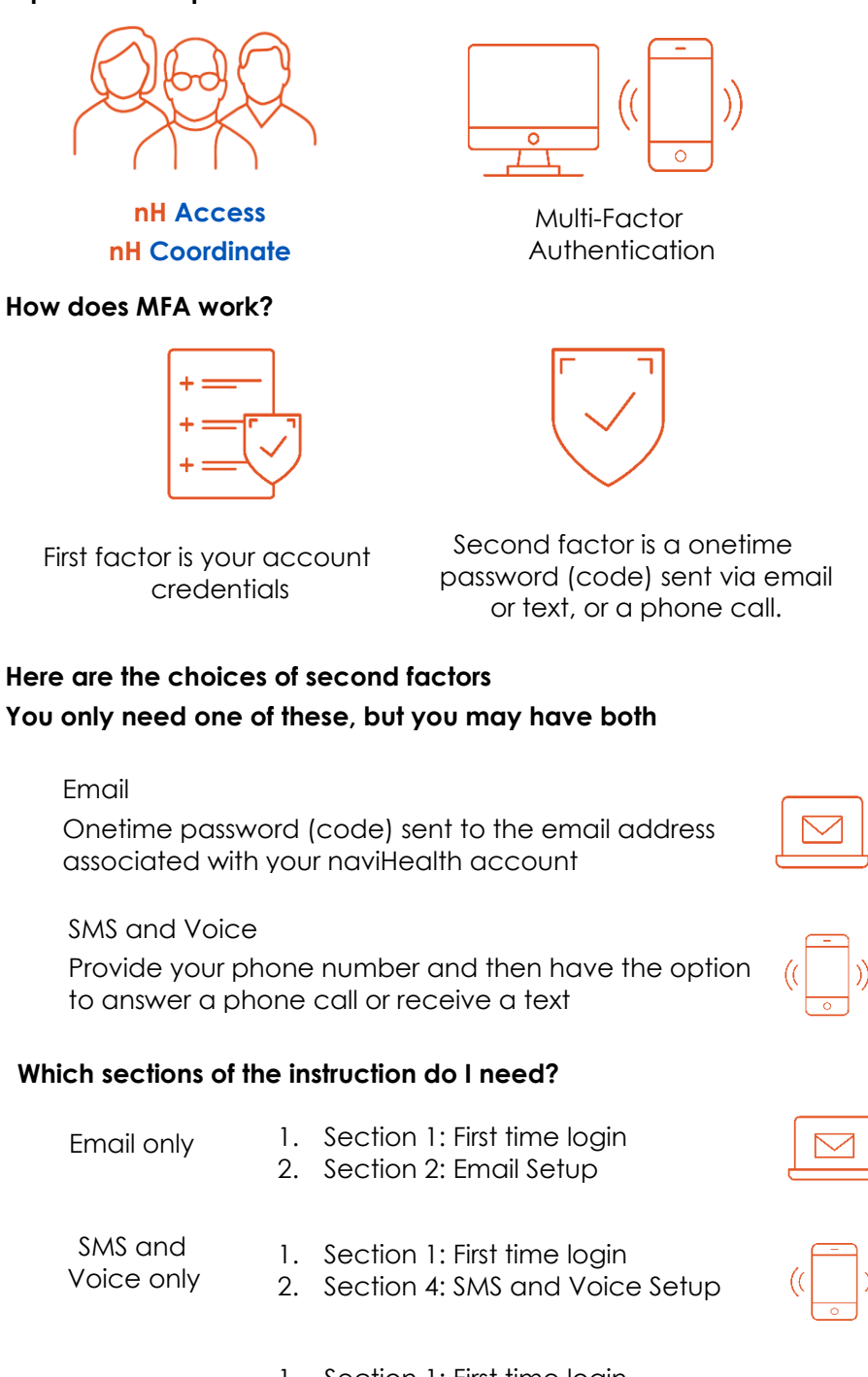

|           | ١. | Section 1: First time login       |
|-----------|----|-----------------------------------|
| Email and | 2. | First go to Section 2 or 4        |
| SMS and   | 3. | Section 3: Link to manage factors |
| Voice     | 4. | Then go to Section 4 or 2         |

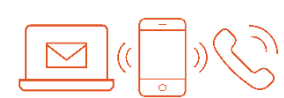

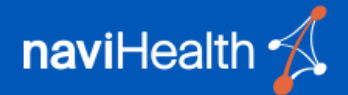

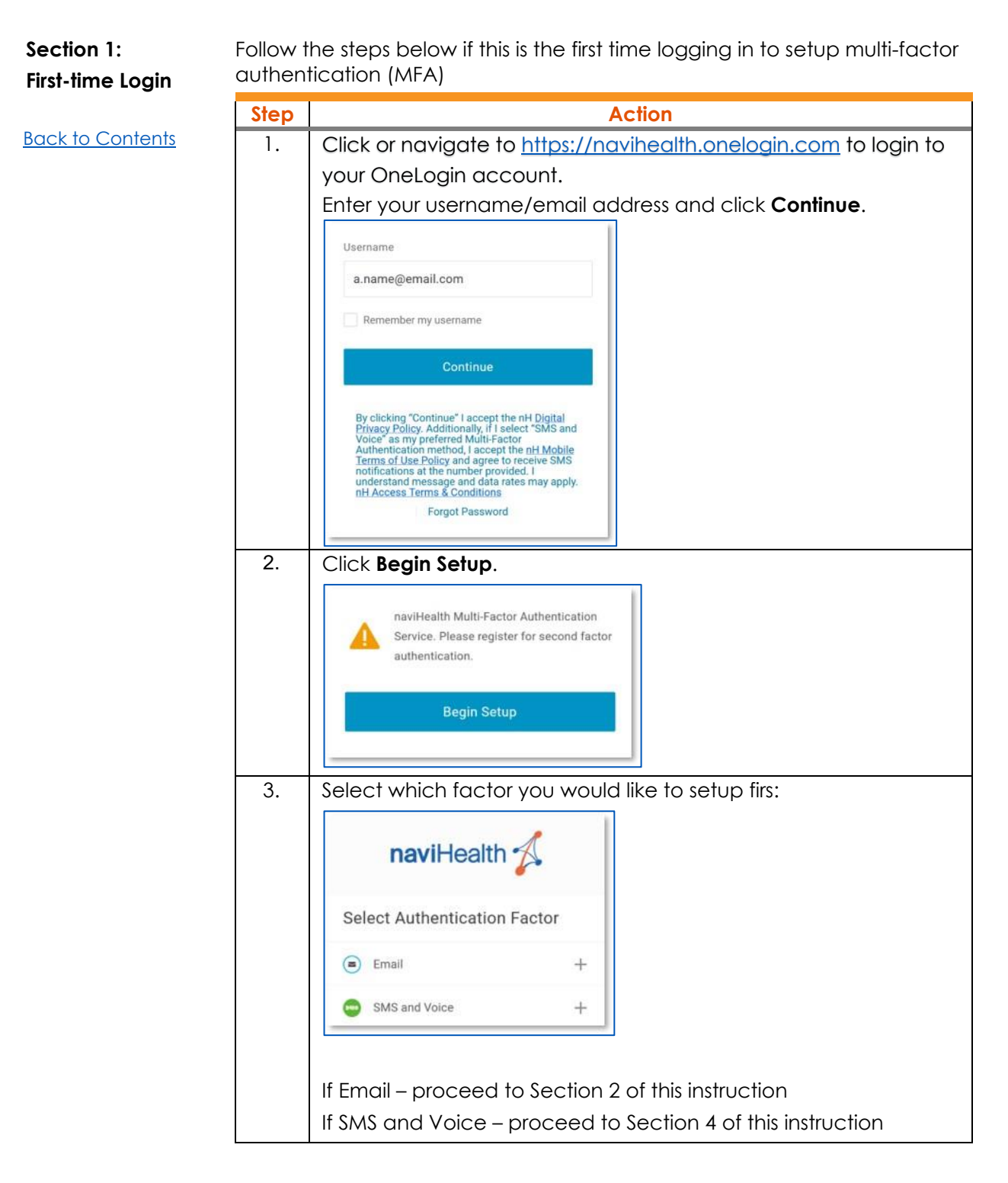

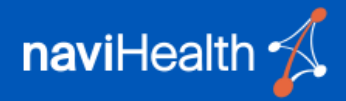

| Section 2:<br>Email | Follow t                       | he steps below to setup <b>Email</b> as an authentication factor                                                                                                    |
|---------------------|--------------------------------|----------------------------------------------------------------------------------------------------|
| Back to Contents    | Step                           | Action                                                                                                    |
| Back to Contents    | Step           1.           2. | Action         This section assumes you have already logged in with your account credentials and have selected to setup Email         Imail Imail Imail         Select Authentication Factor         Imail Imail         Imail Imail |
|                     |                                | Continue         Try Again         Change Authentication Factor         NOTE: If you did not receive the email or the code expired before you had a chance to enter it, select Try Again so a new code can be sent.                                                                                                    |

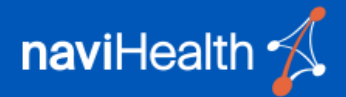

Section 3:

Follow the steps below to setup a second authentication factor.

Link to Manage Factors

Back to Contents

| Step | Action                                                                                                    |                                              |                                          |               |
|------|----------------------------------------------------------------------------------------------------|----------------------------------------------|------------------------------------------|---------------|
| 1.   | This section assumes that you are logged in with your account credentials, you have already setup Email or SMS and Phone as a factor and you wish to also add the other as a factor |                                              |                                          |               |
| 2.   | Click or navigat<br>https://navihe                                                                                                    | te to:<br>ealth.onelog                       | gin.com/pro                              | file2/mfa     |
| 3.   | Select Add Fac:<br>Security Factors<br>Manage security factors to veri<br>Add Factor<br>Factor<br>Primary                                                                           | tor.<br>fy your identity when you<br>Details | sign in or reset your passw<br>Last Used | word.<br>Used |

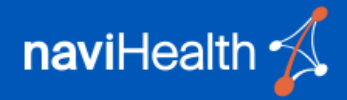

| Section 4:<br>SMS and | Follow t<br>factor. | he steps below to setup <b>SMS and Voice</b> as an authentication<br>Setting up <b>SMS and Voice</b> as an authentication factor is optional. |
|-----------------------|---------------------|----------------------------------------------------------------------------------------------------|
| Voice                 | Step                | Action                                                                                                    |
| Back to Contents      | 1.                  | This section assumes you have already logged in with your account credentials and have selected to setup <b>SMS and Voice</b>                 |
|                       |                     | naviHealth 🔨                                                                                                    |
|                       |                     | Select Authentication Factor                                                                                                    |
|                       |                     | Email +                                                                                                    |
|                       |                     | SMS and Voice +                                                                                                    |
|                       | 2.                  | Select Start setup.                                                                                                    |
|                       |                     | SMS and Voice ×                                                                                                    |
|                       |                     | A E Settings                                                                                                    |
|                       |                     | Protect Your paviHealth                                                                                                    |
|                       |                     | Account                                                                                                    |
|                       |                     | Start setup                                                                                                    |
|                       |                     | Two-factor authentication enhances the security of<br>your account the using a secondary design to varify                                     |
|                       |                     | your identity. This prevents anyone but you from<br>accessing your account, even if they know your                                            |
|                       |                     | password.<br>This process will help you set up your account with                                                                              |
|                       |                     | this added layer of security.                                                                                                    |
|                       |                     | Change Security Factor                                                                                                    |
|                       | 3.                  | Ensure that <b>Mobile phone</b> is selected, and then select <b>Continue</b> .                                                                |
|                       |                     | SMS and Voice ×                                                                                                    |
|                       |                     | ₹ Settings                                                                                                    |
|                       |                     |                                                                                                    |
|                       |                     | adding?                                                                                                    |
|                       |                     | Mobile phone RECONNERDED                                                                                                    |
|                       |                     | Continue                                                                                                    |
|                       |                     |                                                                                                    |
|                       |                     |                                                                                                    |
|                       |                     |                                                                                                    |
|                       |                     | Change Security Factor                                                                                                    |
|                       |                     |                                                                                                    |
|                       |                     |                                                                                                    |

| 4  |                                                                                            |
|----|--------------------------------------------------------------------------------------------|
| 4. | Enter your mobile phone number. <b>NOTE:</b> Only US-based phone numbers are permitted.    |
|    | SMS and Voice ×                                                                            |
|    | ≦ Settings                                                                                 |
|    | Enter your phone number                                                                    |
|    | United States ~<br>+1<br>Example: (201) 234-5678                                           |
|    | Back Continue                                                                              |
|    | Change Security Factor                                                                     |
| 5. | A green check mark will appear to verify a 10-digit number has been entered.               |
|    | SMS and Voice ×                                                                            |
|    | ✓ E Settings                                                                               |
|    | Enter your phone number                                                                    |
|    | United States  +1 6155771900                                                               |
|    | Example: (201) 234-5678 Vou entered (615) 577-1900. Is this the correct number?            |
|    | Back Continue                                                                              |
|    | Change Security Factor                                                                     |
|    | Check the box to verify the correct phone number has been entered. Click <b>Continue</b> . |
|    |                                                                                            |

Continued on next page

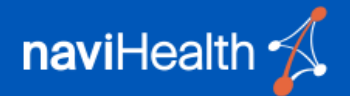

| Section 4:              | Follow    | the steps below to setup SMS/text messaging as a second                                                                                                    |
|-------------------------|-----------|----------------------------------------------------------------------------------------------------|
| SMS and Voice           | Ster      |                                                                                                    |
| (continued)             | Step<br>6 | Scroll down until you see the <b>When Llog in</b> dropdown box                                                                                                    |
| <u>Back to Contents</u> |           | SMS and Voice         Image: Settings         Image: Settings         Image: Seting         Image: Seting |
|                         | 7.        | <ul> <li>a. Select one of the following options:</li> <li>Ask me to choose an authentication method (every time I log in).</li> <li>Default to the Primary Factor (<b>Recommended</b>).</li> <li>b. Click <b>Continue to Login</b>.</li> </ul>                                                                                                    |
|                         | 8.        | Select Text me new codes.                                                                                                    |
|                         |           | SMS and Voice ×<br>E Settings<br>Cog In<br>Change Security Factor                                                                                                    |

#### Continued on next page

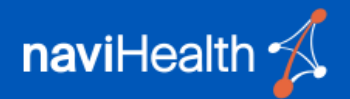

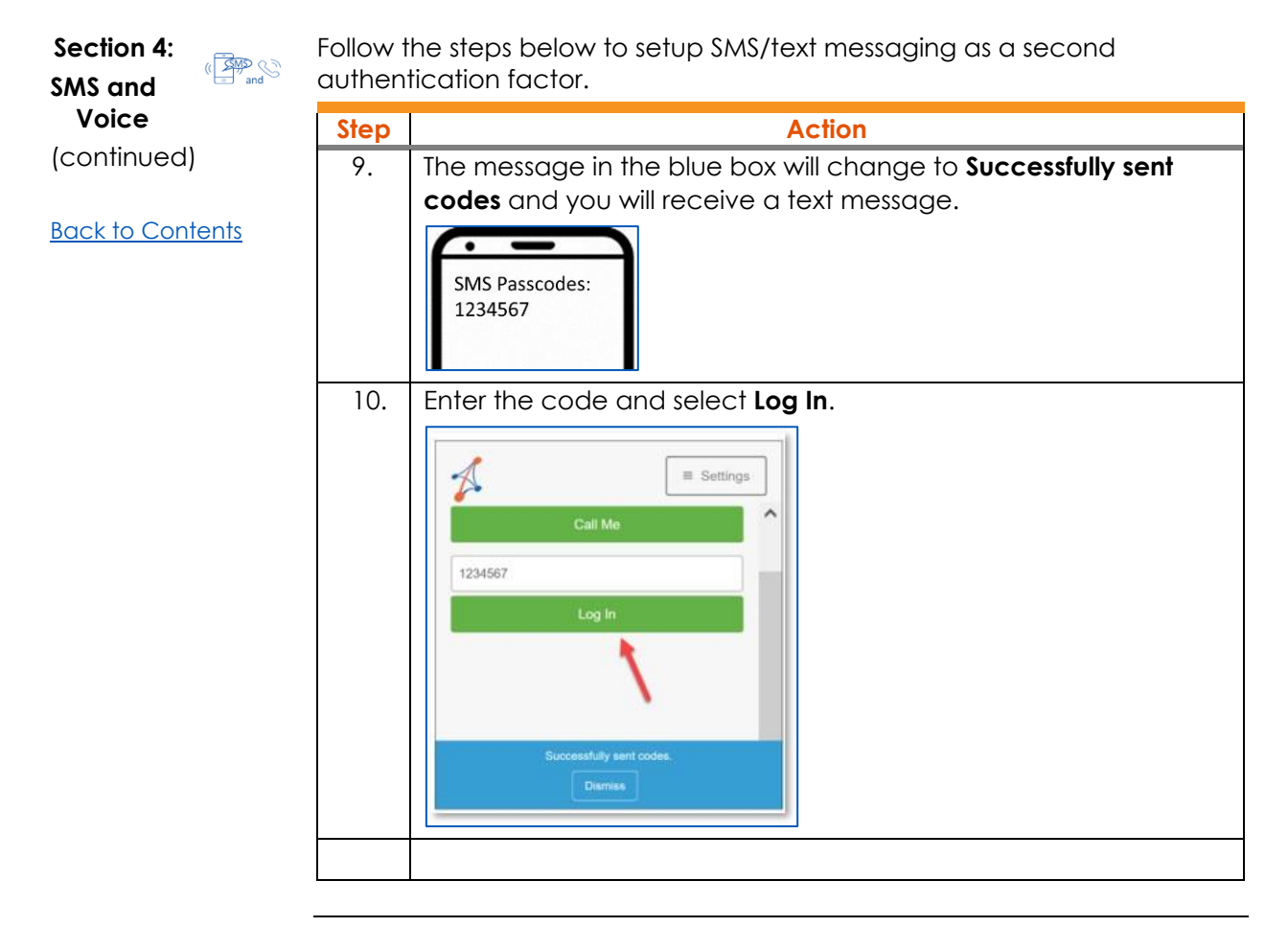

Continued on next page

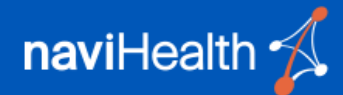

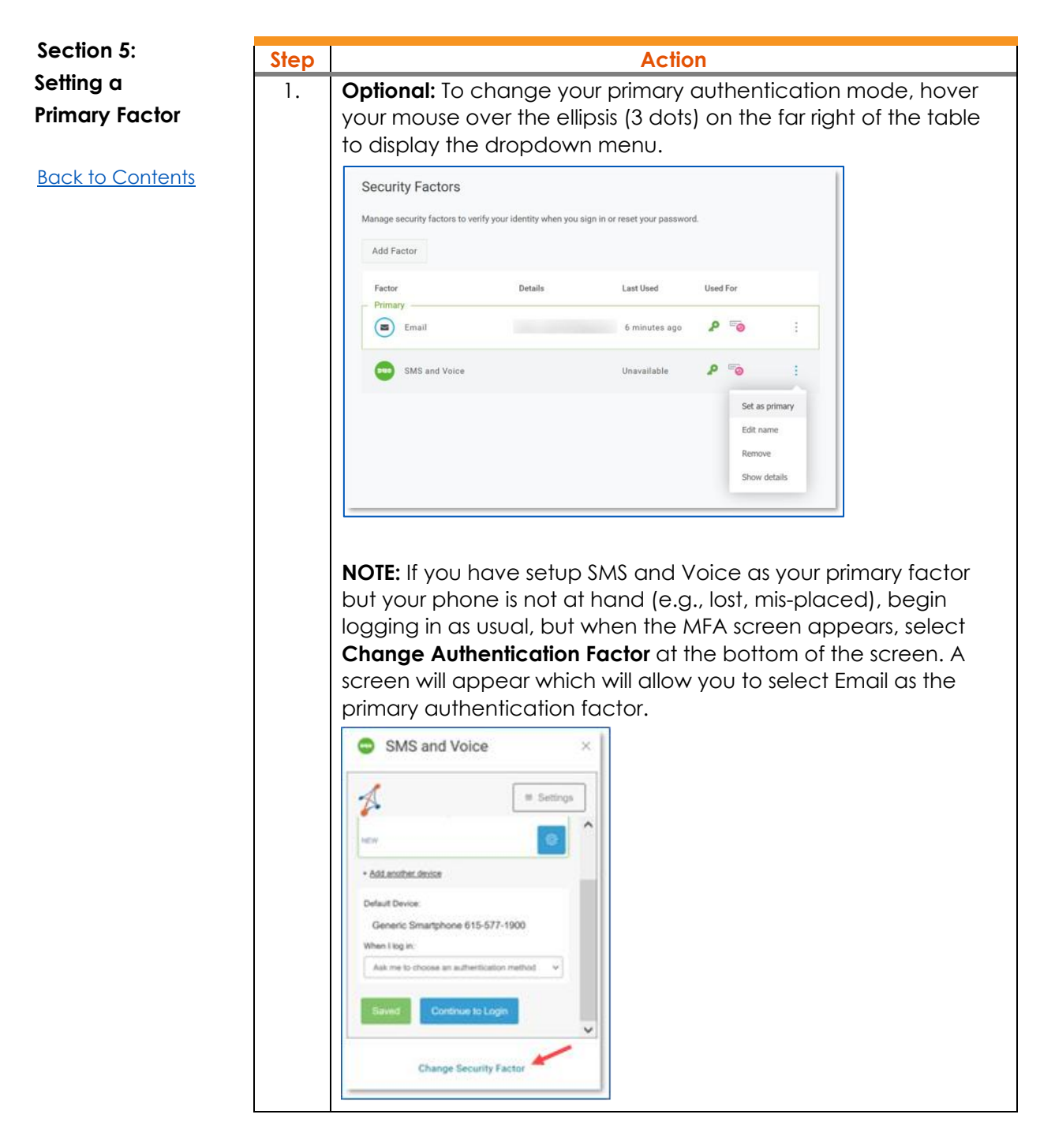

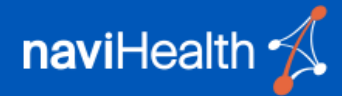

### Q1 What is Multi-Factor Authentication?

Multi-Factor Authentication (MFA) is an authentication method that requires the user to provide two or more verification factors to gain access to a resource such as an application or online account.

The first factor is something the user knows, such as their username and password. The second factor is something the user has in their possession which is unique to them, such as a onetime password which is sent via email or text.

You've probably already experienced this without even noticing it or thinking about it – almost any time a bank or website sends you an email or text message with a code to be entered into a pop-up window – it's MFA.

### Q2 Why is naviHealth taking this step?

At naviHealth, we take the protection of data seriously. Cyber criminals are increasingly using advanced techniques to access critical and sensitive business information. The growth of remote work, multiple devices, and public network access increases the risk of unwanted intrusion and disruption to business activity. MFA is one of the easiest, most effective tools for enhancing login security, and safeguarding data against security threats.

### Q3 Who is impacted by this change?

All naviHealth platform users will be required to complete this two-step process.

### Q4 How will it work?

The main login screen will remain the same with the addition of a verification step of entering a code received by email, text message or phone call.

### Q5 What if I have additional questions?

For any issues or questions, please contact the **nH Coordinate** or **nH Access** support team.